## KLİNİK KALİTE KARAR DESTEK SİSTEMİ (K3DS) EKRAN KULLANIMI BİLGİLENDİRME KILAVUZU

## KLİNİK KALİTE KARAR DESTEK SİSTEMİ (K3DS) EKRAN KULLANIMI BİLGİLENDİRME KILAVUZU

## 1. Genel Açıklama

Türkiye Klinik Kalite Programı çerçevesinde izlenen sağlık olgularına ilişkin klinik kalite raporları sağlık kuruluşu, il ve ulusal düzeyde K3DS üzerinden izlenmektedir. İlgili kurumlardan gelen veriler bu ekranda toplanır ve ilgili gösterge kartlarında yer alan formüllere göre gerekli hesaplamalar yapılarak ekrandaki sağlık olgularına ait gösterge değerleri elde edilir. Bu ekrana ulaşım ve uygulama basamakları aşağıda sıralanmıştır. Bu ekranlar kurumunuzda, klinik kalite konusunda sürekli olarak gerçekleştireceğiniz hata ve eksikliklerin tespiti ile sonrasındaki iyileştirme çalışmalarına destek olmak amacı ile hazırlanmıştır. Ekranların incelenmesinde dikkat edilmesi gereken en önemli iki husus şunlardır.

- a) Kurumunuzdaki Ulusal Sağlık Sistemi (USS) Veri İzleme Sorumlusu ile yakın çalışma içerisinde, kurumunuzun yerel veri tabanındaki verilerin Bakanlığımızın merkezi veri tabanına (Ulusal Sağlık Sistemi) hatasız ve eksiksiz bir şekilde ulaştırıldığından emin olmanız gerekmektedir.
- b) Gösterge değerinin hesaplanmasında kullanılan formülün pay kısmını oluşturan verilerin elde edileceği sürecin, kuruluş klinik kalite raporunun incelendiği tarih itibari ile henüz tamamlanmamış olması halinde söz konusu gösterge değeri nihai halini almamış olacağından bu göstergeler kırmızı renk ve yıldız işareti ile belirtilmektedir. [Örn; bir önceki ayın katarakt K3DS ekranına bakıldığında o ay katarakt operasyonu geçiren hastaların (payda) bir yıl içinde reoperasyon geçirme (pay) oranını hesaplamak için gerekli sürenin henüz tamamlanmamış olması durumu]
- 2. K3DS Ekranına Ulaşım Ve Uygulama Basamakları
- 1. <u>https://kds.sagliknet.saglik.gov.tr/</u> web sayfasından ekrana ulaşım sağlanır.
- 2. Önce ana ekranda bulunan "Klinik Kalite Raporları" başlığı tıklanır açılan listeden incelenmek istenen sağlık olgusu seçilir.
- 3. Açılan sayfa seçilen olgunun K3DS ekranıdır.
- 4. Bu ekran sekiz bölümden oluşmaktadır.
- 5. Birinci bölümde yıl, ay adı, il adı, ilçe adı, basamak, kurum tür adı, kurum adı ve kurum kodunun seçilebileceği alanlar yer almaktadır. İlgili alanlar kurumunuz yetkisi dahilinde doldurulduktan sonra uygula butonuna basıldığında ilgili gösterge değerlerinin yer aldığı ekranlar açılacaktır.
- 6. İkinci bölümde yer alan "Önemli Bilgiler" başlığı altında ise; seçilen sağlık olgusuna dair gösterge kartları, klinik kalite uygulama ve veri kalitesi iyileştirme rehberi ile klinik rehbere/protokole ulaşabileceğiniz linkler yer almaktadır.
- 7. Üçüncü bölümde "Gösterge Hedefleri" başlığı altında; sağlık olgusuna ait göstergelerin kodu ve tanımları ile mükemmel, iyi ve kritik değer aralıkları yer almaktadır. Yeşil alana giren gösterge değerleri mükemmel olarak tanımlanmaktadır ve kurumunuzun bu gösterge için hedefe ulaştığı anlamına gelmektedir. Sarı alana giren gösterge değerleri iyi olarak tanımlanmaktadır ve kurumunuzun bu gösterge için hedefe yaklaştığı ancak hedefe ulaşmak için iyileştirme faaliyetleri yapması gerektiği anlamına gelmektedir. Kırmızı alana giren gösterge değerleri ise kritik olarak tanımlanmaktadır ve kurumunuzun bu gösterge için hedefe yaklaştığı ancak hedefe ulaşmak için iyileştirme faaliyetleri yapması gerektiği anlamına gelmektedir. Kırmızı alana giren gösterge değerleri ise kritik olarak tanımlanmaktadır ve kurumunuzun bu gösterge için acilen önlem alarak harekete geçmesi gerektiği anlamına gelmektedir.
- 8. Dördüncü, beşinci ve altıncı bölümlerde ise seçilen sağlık olgusuna ait, sırasıyla Türkiye'ye, İl(ler)e ve kuruluş(lar)a ait gösterge değerlerinin ortalamaları ve bunların ayrı ayrı hedeflere

(mükemmel değer aralıkları) ulaşma durumuna göre renklendirmeleri yer almaktadır. Bu bölümler değerlendirilerek ekran açılırken seçilen kurumun/kurumların durumu karşılaştırılabilmektedir.

- 9. Yedinci bölümde ise "Gösterge Detay Tablosu" başlığı yer almaktadır. Bu başlığın altındaki tabloda; sağlık olgusuna ait tüm göstergeler, tüm göstergelere ait pay ve paydada verileri ile sağlık kuruluşu gösterge değerleri yer almaktadır. Bu tablo renklere ve gösterge sonuçları dikkate alınarak değerlendirilmeli, kırmızı ve sarı renkli gösterge sonuçlarına yönelik gerekli iyileştirme faaliyetleri planlanmalı ve yürütülmelidir.
- 10. Gösterge detay tablosunun altındaki butonlar yardımı ile sayfanın yenilenmesi, dışa aktarılması, yazdırılması, kopyalanması işlemleri yapılabilmektedir.
- 11. Son bölümde ise zamana göre, seçilen göstergelere ait seyrin gösterildiği grafik yer almaktadır. Bu sayede ekran açılırken seçilen kurumun/kurumların her bir gösterge değeri için zaman içerisindeki değişim incelenebilmektedir.